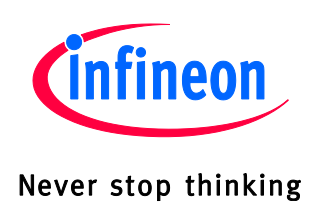

# TLE9273QX Evaluation Board

DCDC SBC Family

## **Getting Started**

Rev 1.0, Dec 2018

Automotive Power

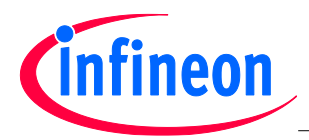

| <b>Revision</b> H      | listory: 1                                   |  |  |  |  |
|------------------------|----------------------------------------------|--|--|--|--|
| Previous Version: none |                                              |  |  |  |  |
| Page                   | Subjects (major changes since last revision) |  |  |  |  |
| 1.0                    | Initial Release, All.                        |  |  |  |  |
|                        |                                              |  |  |  |  |
|                        |                                              |  |  |  |  |
|                        |                                              |  |  |  |  |
|                        |                                              |  |  |  |  |
|                        |                                              |  |  |  |  |
|                        |                                              |  |  |  |  |

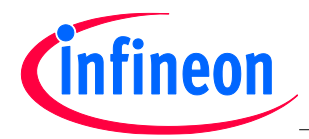

## **Table of Contents**

| 1.                                | Evaluation Board Overview                                                                      | 4            |
|-----------------------------------|------------------------------------------------------------------------------------------------|--------------|
| 2.                                | Banana Sockets                                                                                 | 4            |
| 3.                                | Buttons                                                                                        | 5            |
| 4.                                | LEDs                                                                                           | 5            |
| <b>5.</b><br>5.1.                 | Connectors<br>uIO Connector                                                                    | <b>5</b>     |
| <b>6.</b><br>6.1.<br>6.2.<br>6.3. | Jumper Configurations<br>FO connect / disconnect jumpers<br>VCC2 / VLIN jumpers<br>VCAN jumper | <b>7</b><br> |
| 7                                 | Usage of ConfigWizard                                                                          | 10           |
| 8                                 | Additional Information                                                                         | 12           |

Schematic and Layout can be seen on the last pages of this PDF document.

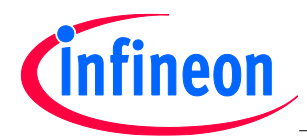

## 1. Evaluation Board Overview

There are 4 banana sockets, 5 LEDs, three buttons, one connector for the uIO and a set of headers for jumper configuration in the evaluation board. The functionalites will be explained in the next chapters. The distribution of these elements in the board can be observed in the following figure:

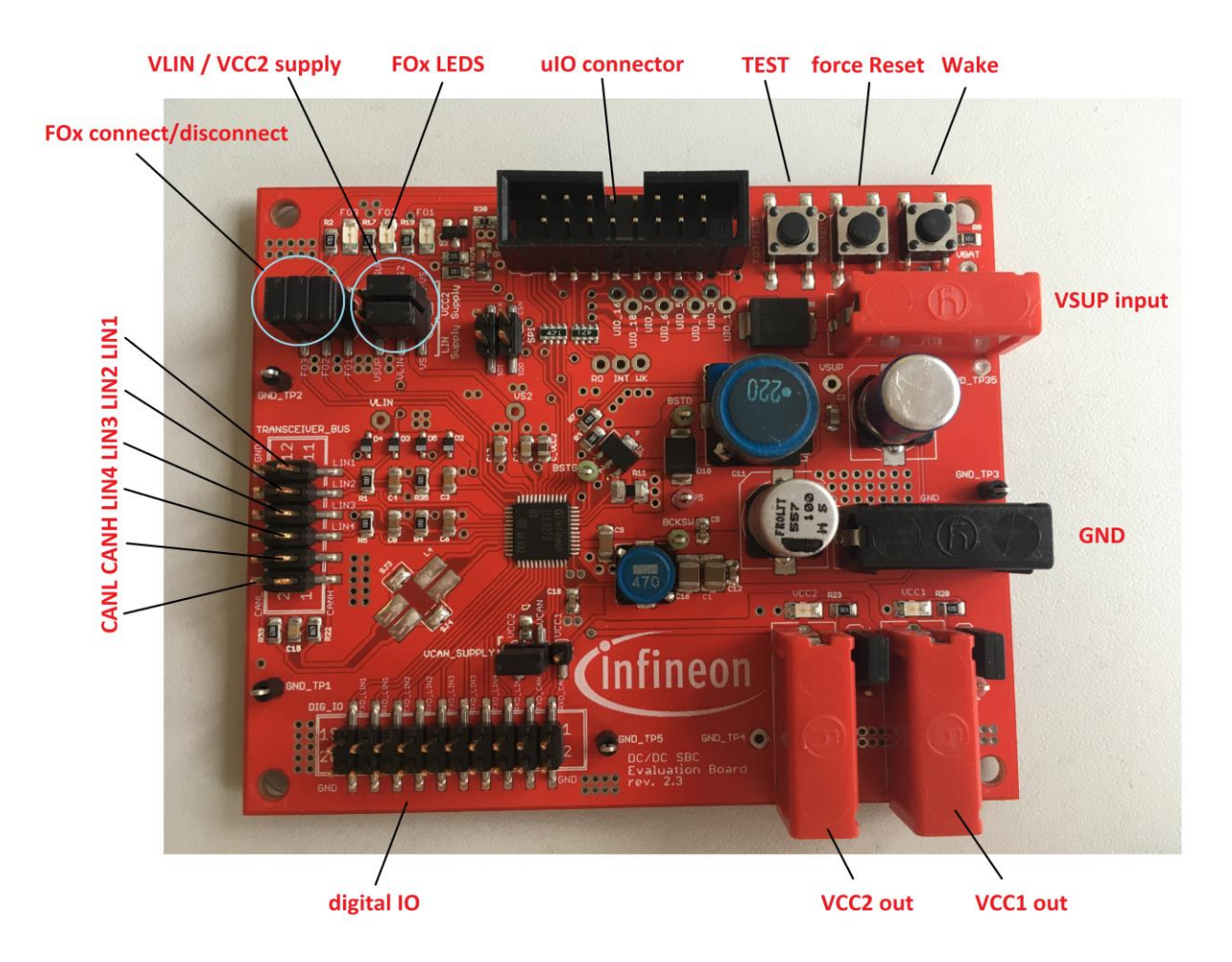

## 2. Banana Sockets

The SBC is usually supplied through the VSUP input and GND banana sockets.

The VCC1 output (5 V or 3.3 V, depending on the SBC's version) and VCC2 (5 V) banana sockets provide the regulated voltages from the SBC. The voltages VCC1 and VCC2 are used to supply the VCC1 and VCC2 supply indication LEDs which can be disconnected via the jumpers directly next to the banana outputs of VCC1 and VCC2.

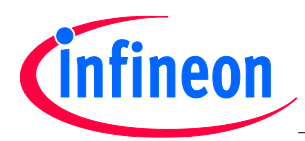

#### 3. Buttons

In the upper right corner there are three buttons.

- Test Button for enabling test mode (press during SBC Init-Mode when sending arbitrary SPI command)
- **Reset Force** this button is connected in parallel to RO output of SBC and will connect RO line to GND when pressing to force a low signal on RO
- Wake this buttons will do a voltage transition on the wake input of SBC to trigger an external wake

## 4. LEDs

In the upper left corner are 3 LEDs to indicate the state of the Fail-Outputs. The LEDs can be disconnected via the jumper directly under the LEDs. There are also two indication LEDs for the status of VCC1 and VCC2 (see behind the banana sockets for VCC1 and VCC2) which can be also disconnected via the jumpers directly next to the banana connectors of VCC1 and VCC2

## 5. Connectors

#### 5.1. uIO Connector

The uIO Connector is used for connecting to the uIO stick, but can be also used to access the uC interfacing pins. The pin distribution of the connector is shown in the following figure:

|   |   |        | L | JIC  | )+ |   |   |    |          |
|---|---|--------|---|------|----|---|---|----|----------|
| B | 8 | 8      | 1 | -15  | R  | N | 8 |    | 5        |
| 2 |   |        |   |      |    |   |   | 16 |          |
| 1 |   | Ø      |   | B    |    |   |   | 15 |          |
|   | 1 | 「「「「「」 |   | 68 i | Ø  |   | 权 |    | <u> </u> |

| Pin | Functionality | Pin | Functionality |
|-----|---------------|-----|---------------|
| 1   | NC            | 2   | GND           |
| 3   | NC            | 4   | NC            |
| 5   | NC            | 6   | VS_UIO        |
| 7   | NC            | 8   | INTN          |
| 9   | CSN           | 10  | NC            |
| 11  | CLK           | 12  | FO_UC         |
| 13  | SDO           | 14  | RSTN          |
| 15  | SDI           | 16  | ADC_UIO       |

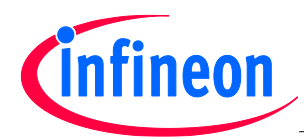

#### 5.2. Digital IO Connectors

This connector can be used to access the RXD and TXD pins of the appropriate CAN and LIN transceivers

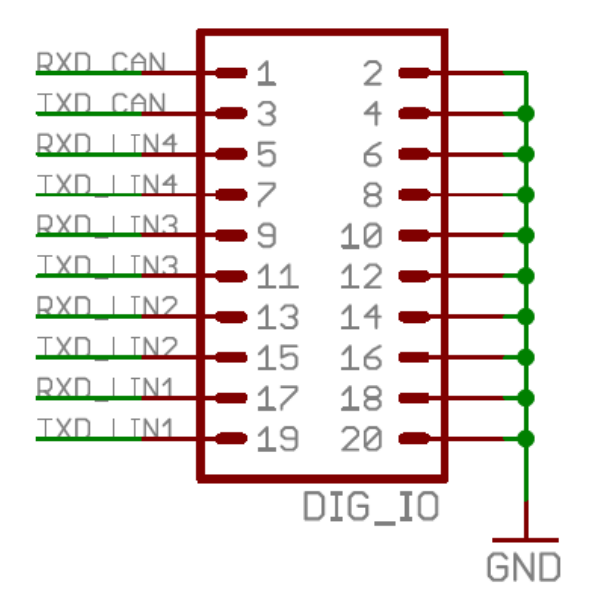

#### 5.3. Transceiver Connectors

Those connectors can be used to connect to the transceiver outputs LIN1-LIN4 and to CAN.

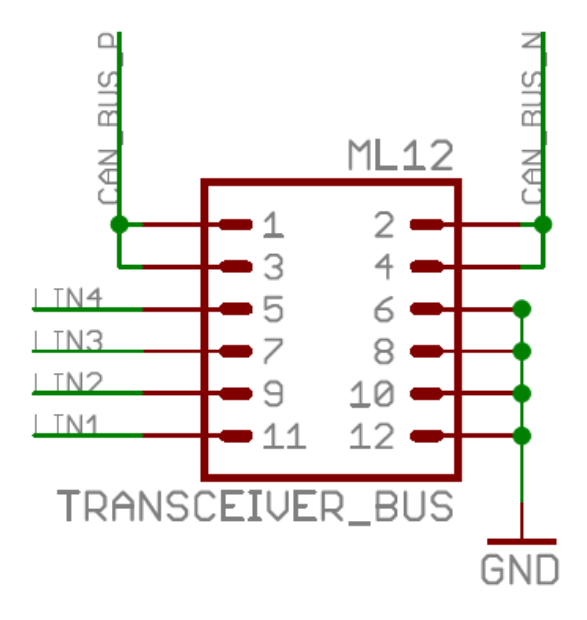

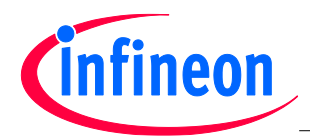

## 6. Jumper Configurations

#### 6.1. FO connect / disconnect jumpers

The approbriate FOx LEDs can be connected / disconnected from / to the FOx pins to indicate its status. Also the jumpers can be used to connect an external fail circuitry.

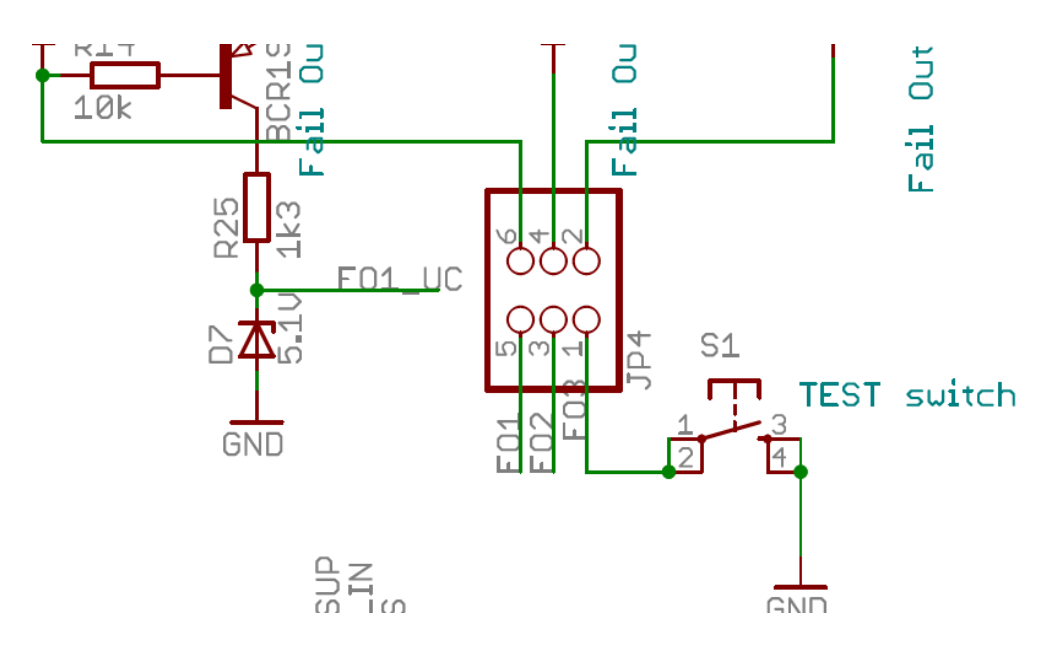

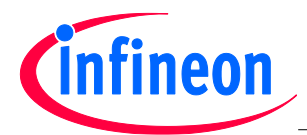

#### 6.2. VCC2 / VLIN jumpers

Those jumpers are located directly next to the jumpers of the fail outputs LEDs (see overview picture). Depending on the configuration you can select the input supply of VCC2 regulator and the VLIN supply to either VSUP (which is directly the banana socket input) or to VS (which is the ouput of boost-converter).

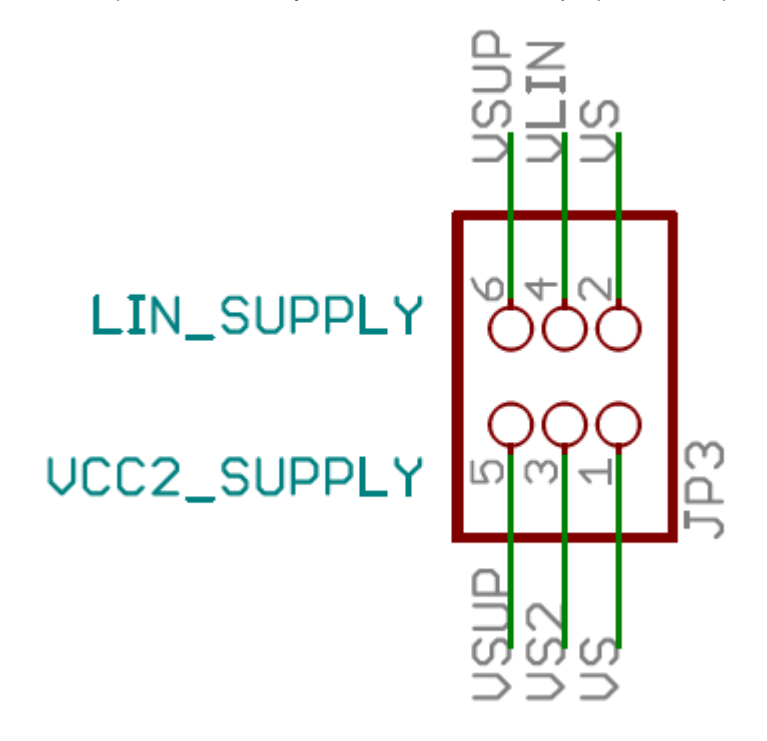

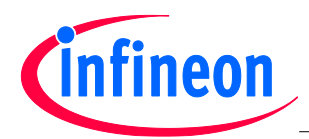

#### 6.3. VCAN jumper

This jumper can be used to select the supply of the VCAN input. It can be connected either to VCC1 or VCC2. VCAN must be supplied with 5V. Therefore – in case of DCDC SBC V33 type, this jumper must be connected to VCC2.

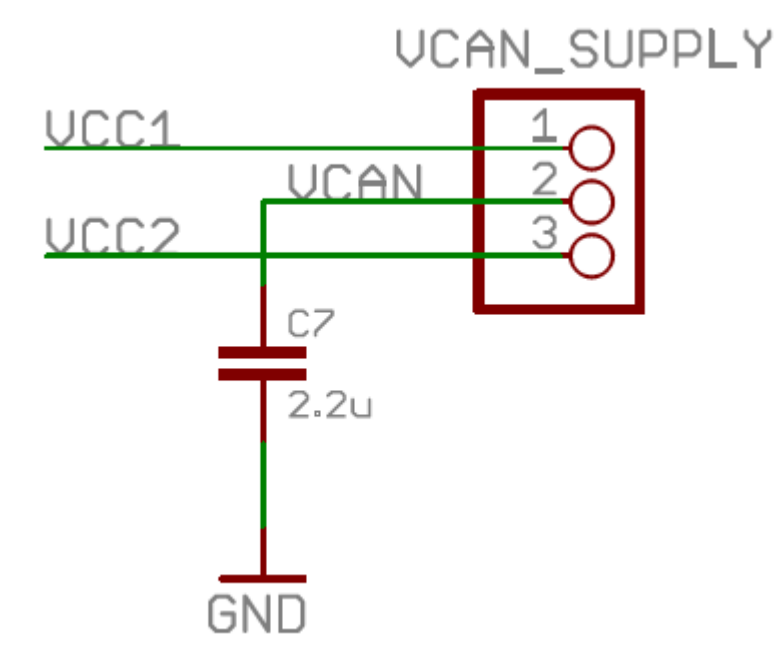

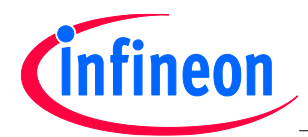

## 7 Usage of ConfigWizard

Please connect your uIO stick to the uIO interface header and supply the evaluation board with e.g. 12V. After this, please open "Config Wizard for SBC" inside Infineon Toolbox and select "TLE9273". In case it has problems to connect please refer to the uIO stick user manual which can be also downloaded under <a href="http://www.infineon.com/SBC">http://www.infineon.com/SBC</a>

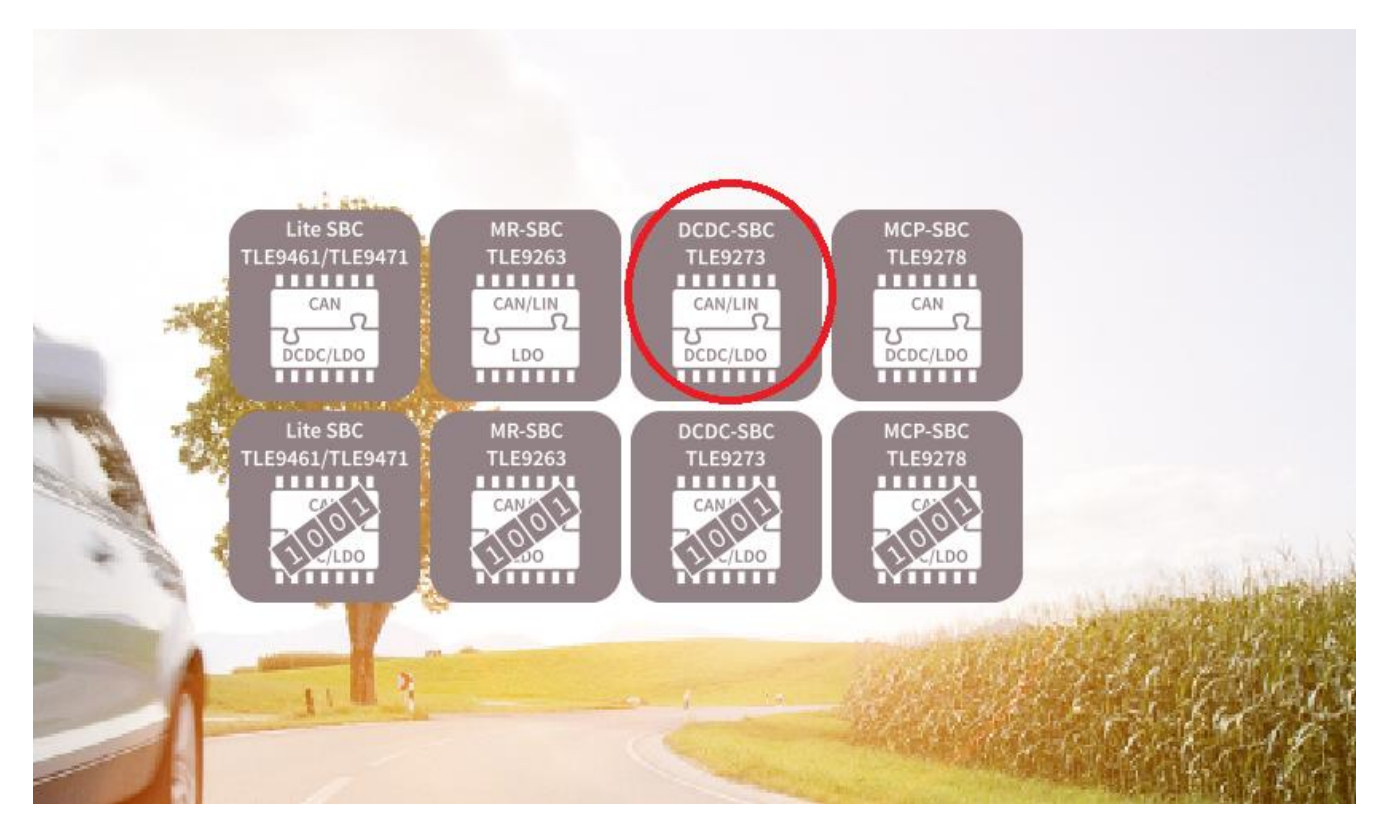

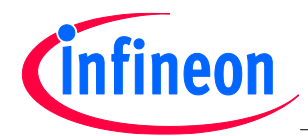

After this, when the user interface is opening, then the SBC should be in SBC normal mode and SPI should be accessable. This is indicated by green status flags.

| uto suck connected                                       |                      | Target IC accessable                                                | uIO Fimware Version: 2 . 2 . 1                                                                                          | Thermal Status       | Supply Status 1             | Bus Status 1                                                          | Bus Status 2                                                                       |
|----------------------------------------------------------|----------------------|---------------------------------------------------------------------|----------------------------------------------------------------------------------------------------|----------------------|-----------------------------|-----------------------------------------------------------------------|------------------------------------------------------------------------------------|
| RO Pin activated                                         | 0                    | INT Pin activated                                                   | F01 Pin activated                                                                                                    | TSD2<br>TSD1<br>TPW  | POR     VLIN UV     VCC1 OV | <ul> <li>LIN1 FAIL1</li> <li>LIN1 FAIL0</li> <li>CAN FAIL1</li> </ul> | <ul> <li>LIN4 FAI</li> <li>LIN4 FAI</li> <li>LIN4 FAI</li> <li>LIN3 FAI</li> </ul> |
| Function                                                 |                      |                                                                     |                                                                                                    |                      | VCC2 OT                     | CAN FAILO                                                             | LIN3 FAI                                                                           |
| ode                                                      |                      | BOOST                                                               | VCC1                                                                                                    |                      | VCC2 UV                     | VCAN UV                                                               | LIN2 FAI                                                                           |
|                                                          |                      | 20001                                                               |                                                                                                    |                      | VCC1 SC                     |                                                                       | LIN2 FAI                                                                           |
| NORMAL SLEEP 5                                           | STOP Soft Reset      | BOOST BOV Y                                                         | OV Reset active                                                                                                    |                      | VCC1UV                      |                                                                       |                                                                                    |
|                                                          |                      |                                                                     | UV Thresh. VRT1 -                                                                                                    |                      |                             |                                                                       |                                                                                    |
| Normal 🦳 🗌                                               | TLE9271              |                                                                     |                                                                                                    | CLEAR                | CLEAR                       | CLEAR                                                                 | CLEAR                                                                              |
| Sleep / FS                                               | TLE9272              | VCC2                                                                | PWM by WK                                                                                                    |                      |                             |                                                                       |                                                                                    |
| 🔘 Stop 🛛 🧉                                               | TLE9273              |                                                                     | Auto PFM-PWM                                                                                                    | Device Status        | Wake Level Status           | Wake Status 1 + 2                                                     | SMPS Status                                                                        |
| 🔘 Soft Reset 🛛 🧲                                         | ) 3.3V 🔘 5V          | VCC2 off 👻                                                          |                                                                                                    | 0                    | 0                           | 0                                                                     | 0                                                                                  |
|                                                          |                      |                                                                     |                                                                                                    | O DEV STATI          | O cron                      | O DAM                                                                 | O DOT O                                                                            |
|                                                          |                      |                                                                     |                                                                                                    |                      | O WK                        | CAN                                                                   |                                                                                    |
| IS Configuration                                         |                      | Wake-up (WK)                                                        | Watchdog                                                                                                    | ST FATI              | - WK                        | ● WK                                                                  | BST G                                                                              |
|                                                          |                      | Enable WK pin                                                       | Time-out Watchdog                                                                                                    | SPI FAIL             |                             | CI SID                                                                | BCK SE                                                                             |
| CAN                                                      | FF •                 | Dull Davies                                                         | Windows Watchdog                                                                                                    | FAILURE              |                             | CLEAR                                                                 | 🔘 вск о                                                                            |
|                                                          |                      | Puil Device None +                                                  |                                                                                                    |                      |                             | O LIN4                                                                | BCK O                                                                              |
| LIN1 O                                                   | FF 👻                 |                                                                     | C Starte WD after CAN Wake                                                                                              | CLEAD                |                             | I TNIO                                                                |                                                                                    |
| LIN1 O                                                   | FF -                 | Enable WK Timer                                                     | Starts WD after CAN Wake                                                                                                | CLEAR                |                             |                                                                       |                                                                                    |
| LIN1 O                                                   | NFF                  | Enable WK Timer WK Timer Period 10 ms                               | Starts WD after CAN Wake  After 3 consecutive WD fails:                                                                 | CLEAR                |                             | C LINS                                                                |                                                                                    |
|                                                          | NFF T                | Enable WK Timer<br>WK Timer Period 10 ms 💌                          | Starts WD after CAN Wake  After 3 consecutive WD fails:  Continue reset ceneration                                      | WD FAIL 1            |                             | LIN3<br>LIN2<br>LIN1                                                  |                                                                                    |
| LIN1 0<br>LIN2 0<br>LIN3 0                               | VFF  VFF VFF VFF VFF | Enable WK Timer     WK Timer Period 10 ms      GPIOs and other pins | Starts WD after CAN Wake  After 3 consecutive WD fails:  Continue reset generation  Continue reset generation           | WD FAIL1             |                             | LINS<br>LIN2<br>LIN1<br>CLEAR                                         |                                                                                    |
| LIN1 0<br>LIN2 0<br>LIN3 0<br>LIN4 0                     | NFF  VFF VFF VFF VFF | CPIOs and other pins CPG CPG                                        | Starts WD after CAN Wake After 3 consecutive WD fails: Continue reset generation Stop reset generation                  | WD FAIL1             |                             | LINS<br>LIN2<br>LIN1<br>CLEAR                                         |                                                                                    |
| LIN1 0<br>LIN2 0<br>LIN3 0<br>LIN4 0                     | FF                   | CPIOs and other pins  CPG  CPG  FOX_EN                              | Starts WD after CAN Wake After 3 consecutive WD fails: Continue reset generation Stop reset generation Stop WDT Trigger | WD FAIL1<br>WD FAIL0 |                             | LIN3<br>LIN2<br>LIN1<br>CLEAR                                         |                                                                                    |
| LIN1 O<br>LIN2 O<br>LIN3 O<br>LIN4 O<br>LIN TXD Time-Out | IFF                  | CPG CPG FST disabled (FO2 active)                                   | Starts WD after CAN Wake After 3 consecutive WD fails: Continue reset generation Stop reset generation Stop WDT Trigger | WD FAIL1             |                             | LIN3<br>LIN2<br>LIN1<br>CLEAR                                         |                                                                                    |

All functionalities of the SBC are live controllable then by just clicking or selecting the appropriate functions.

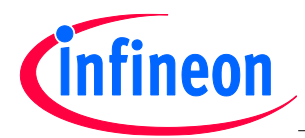

## 8 Additional Information

For further information you may contact http://www.infineon.com or your regional FAE.

Edition 2016-07-06 Published by Infineon Technologies AG 81726 Munich, Germany © 2018 Infineon Technologies AG All Rights Reserved.

#### LEGAL DISCLAIMER

THE INFORMATION GIVEN IN THIS APPLICATION NOTE IS GIVEN AS A HINT FOR THE IMPLEMENTATION OF THE INFINEON TECHNOLOGIES COMPONENT ONLY AND SHALL NOT BE REGARDED AS ANY DESCRIPTION OR WARRANTY OF A CERTAIN FUNCTIONALITY, CONDITION OR QUALITY OF THE INFINEON TECHNOLOGIES COMPONENT. THE RECIPIENT OF THIS APPLICATION NOTE MUST VERIFY ANY FUNCTION DESCRIBED HEREIN IN THE REAL APPLICATION. INFINEON TECHNOLOGIES HEREBY DISCLAIMS ANY AND ALL WARRANTIES AND LIABILITIES OF ANY KIND (INCLUDING WITHOUT LIMITATION WARRANTIES OF NON-INFRINGEMENT OF INTELLECTUAL PROPERTY RIGHTS OF ANY THIRD PARTY) WITH RESPECT TO ANY AND ALL INFORMATION GIVEN IN THIS APPLICATION NOTE.

#### Information

For further information on technology, delivery terms and conditions and prices, please contact the nearest Infineon Technologies Office (www.infineon.com).

#### Warnings

Due to technical requirements, components may contain dangerous substances. For information on the types in question, please contact the nearest Infineon Technologies Office.

Infineon Technologies components may be used in life-support devices or systems only with the express written approval of Infineon Technologies, if a failure of such components can reasonably be expected to cause the failure of that life-support device or system or to affect the safety or effectiveness of that device or system. Life support devices or systems are intended to be implanted in the human body or to support and/or maintain and sustain and/or protect human life. If they fail, it is reasonable to assume that the health of the user or other persons may be endangered.

www.infineon.com

Published by Infineon Technologies AG

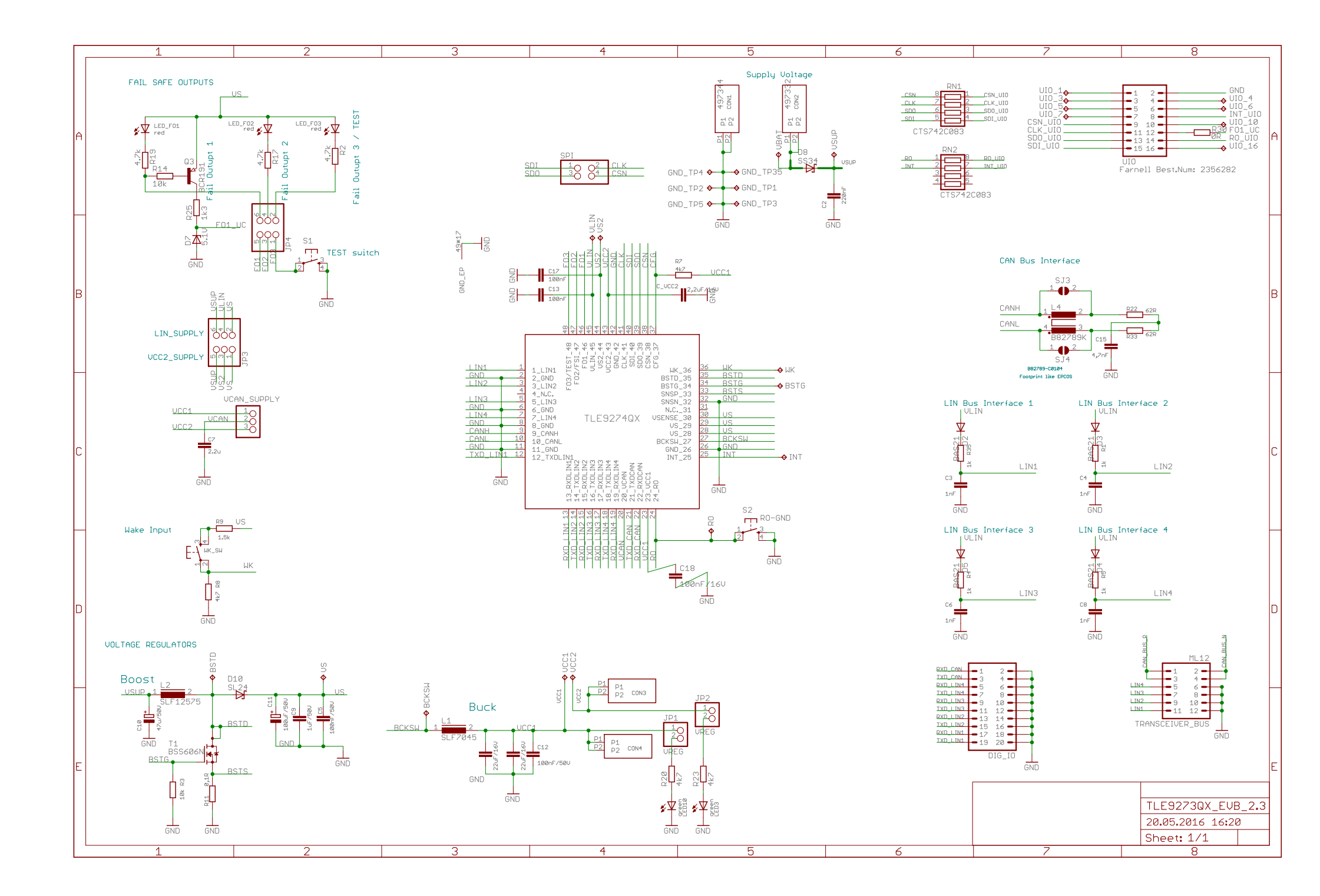

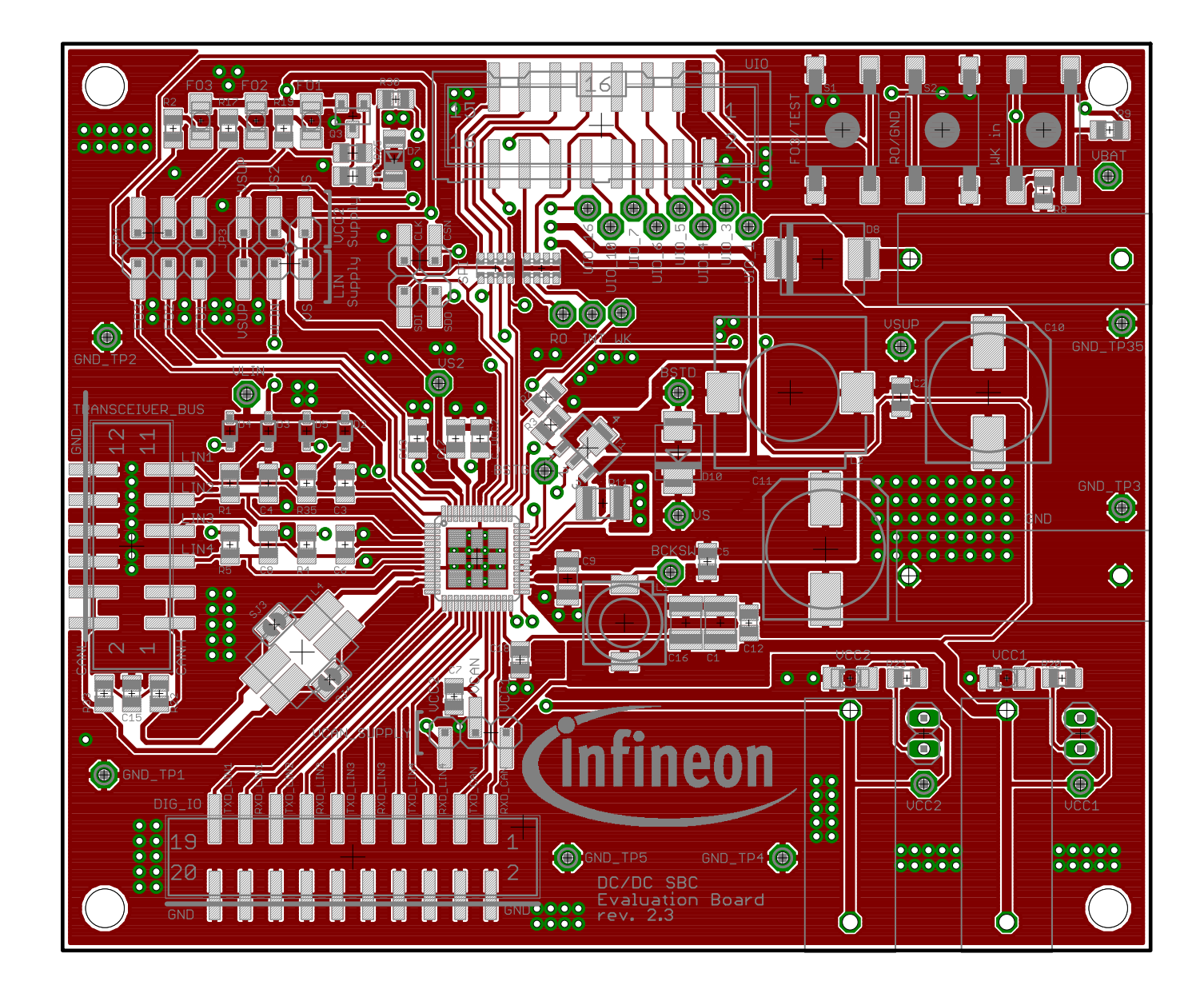

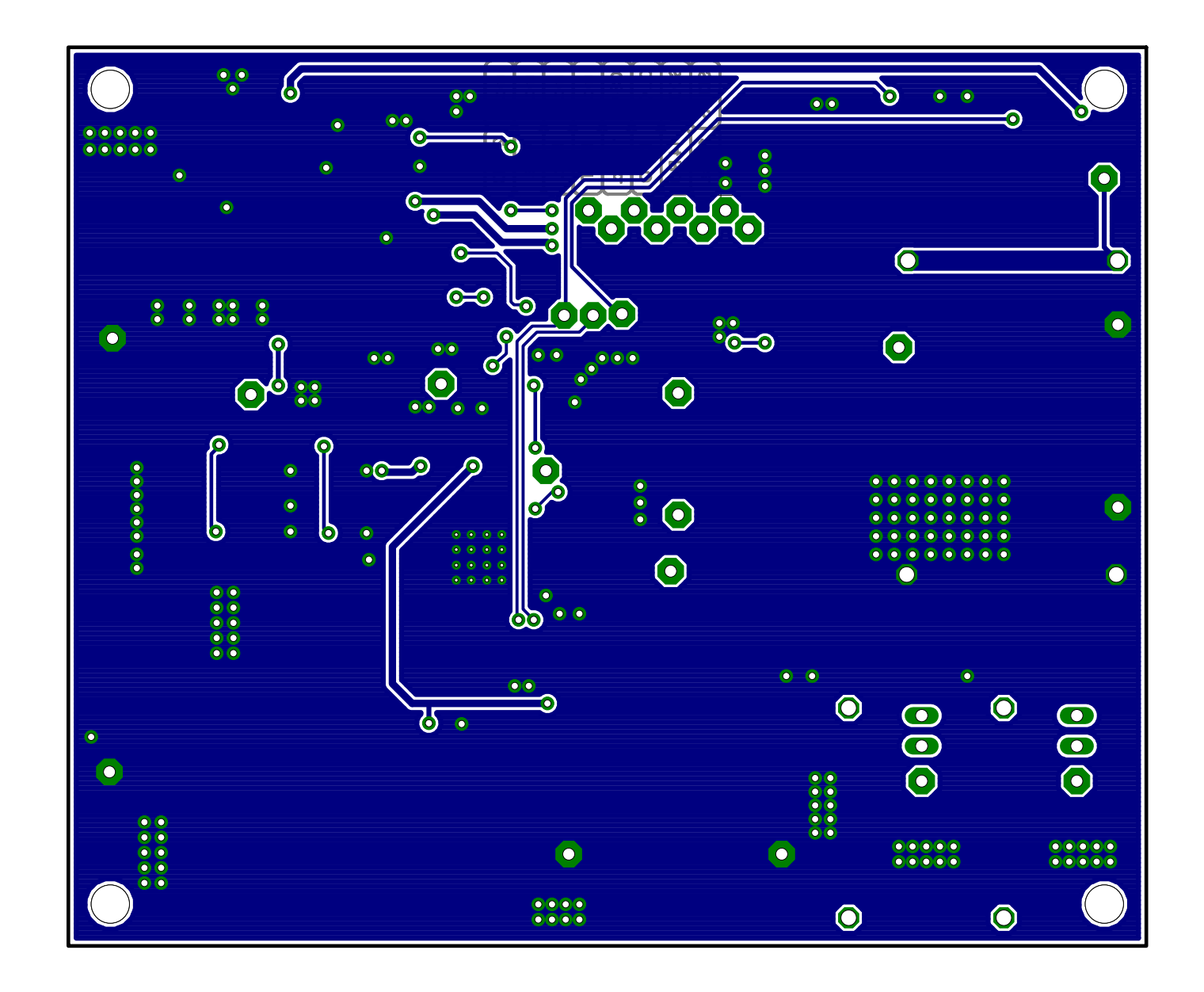

## **X-ON Electronics**

Largest Supplier of Electrical and Electronic Components

Click to view similar products for Power Management IC Development Tools category:

Click to view products by Infineon manufacturer:

Other Similar products are found below :

EVB-EP5348UI BQ25010EVM ISLUSBI2CKIT1Z ISL8002AEVAL1Z ISL91108IIA-EVZ ISL28022EVKIT1Z STEVAL-ISA008V1 DRI0043 NCP10671B05GEVB EVB-EN6337QA SAMPLEBOXILD8150TOBO1 AP63300WU-EVM AP61100Z6-EVM KITA2GTC387MOTORCTRTOBO1 AEK-MOT-TK200G1 EVLONE65W STEVAL-ILH006V1 STEVAL-IPE008V2 STEVAL-IPP001V2 STEVAL-ISA013V1 STEVAL-ISA067V1 STEVAL-ISQ002V1 TPS2306EVM-001 TPS2330EVM-185 TPS40001EVM-001 SECO-HVDCDC1362-15W-GEVB BTS7030-2EPA LTC3308AIV#WTRPBF TLT807B0EPV BTS71033-6ESA EV13N91A EV55W64A Si8285\_86v2-KIT NCP-NCV51752D2PAK3LGEVB ISL81807EVAL1Z EVALM7HVIGBTPFCINV4TOBO1 903-0300-000 902-0173-000 903-0301-000 ROA1286023/1 REFSHA35IMD111TSYSTOBO1 150037482 TDINV3000W50B-KIT NCP1681CCM1KWGEVB I7C08A-CC3-EVK-P2 I7C12A-CC3-EVK-P2 i7C20A-CC3-EVK-P2 APEK89303KET-01-T NCP1681MM500WGEVB SI83401BAA-KIT